a) El «**Documento de formalización Centro Educativo-Centro de Trabajo**», conforme al modelo establecido en el Anexo III, que será firmado por el responsable del centro de trabajo y por el director del centro educativo y visado por el titular de la Dirección Provincial de Educación.

### ENTIDAD QUE DEBE OBTENER EL DOCUMENTO: Profesor

### PROCESO A SEGUIR EN CICERÓN PARA CREAR Y OBTENER EL DOCUMENTO

<u>Creación</u>: Entrar al sistema con la entidad profesor  $\rightarrow$  Click en la entrada del menú "Gestión de..."  $\rightarrow$  Click en el desplegable "Centros"  $\rightarrow$  Click en la barra de opciones "Documentos de formalización"  $\rightarrow$  Click en la barra "Dar de alta documento de formalización" (Imagen 1)  $\rightarrow$  Se nos abre una nueva pantalla donde tenemos que introducir el CIF de la empresa (Imagen 2). NOTA: Para poder generar el documento de formalización es necesario que la empresa hay sido previamente dada de alta en el sistema Cicerón.  $\rightarrow$  Pinchar en siguiente y general el documento introduciendo los datos que nos solicite el sistema  $\rightarrow$  Una vez relleno el formulario y accionando de nuevo el botón "siguiente" se nos mostrará un resumen del documento y se procederá mediante la pulsación del botón "Terminar" a la finalización del alta.

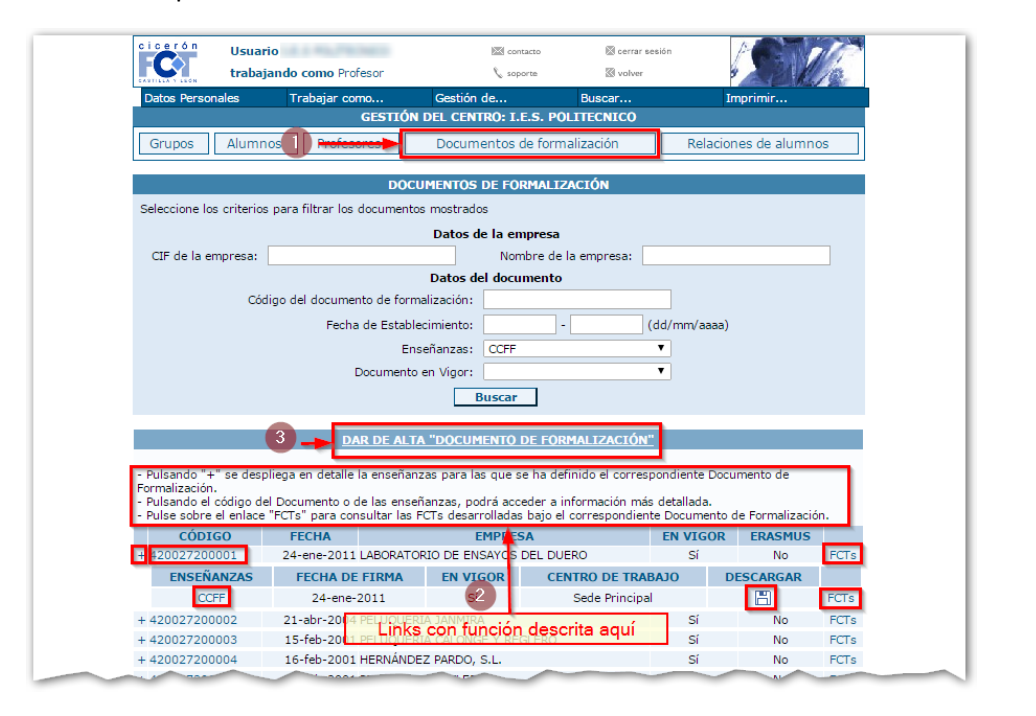

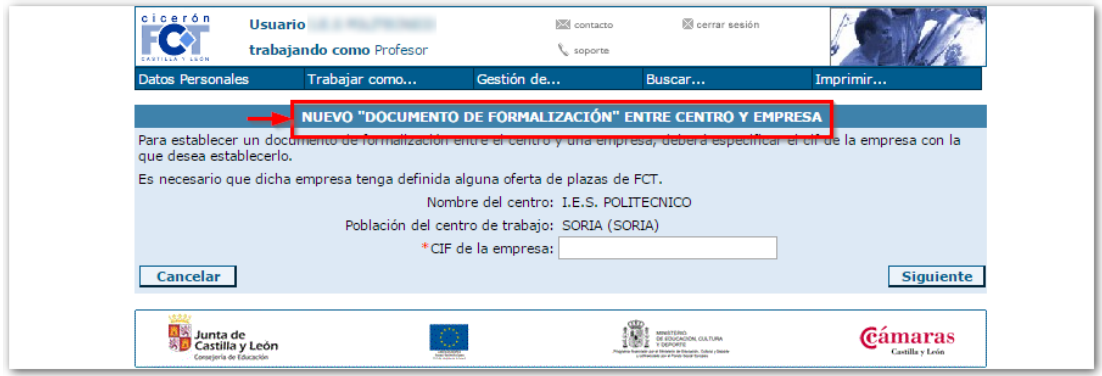

<u>Obtención</u>: Entrar al sistema con la entidad profesor  $\rightarrow$  Click en la entrada del menú "Gestión de..."  $\rightarrow$  Click en el desplegable "Centros"  $\rightarrow$  Click en la barra de opciones "Documentos de formalización" (Imagen 1)  $\rightarrow$  click en el código de la empresa para la que se quiere obtener el documento de formalización  $\rightarrow$  Click en "descargar" (Imagen 2).

| cicerón                                      | Usuario                                                                                                    | Contacto                                                                                                    | 🖾 cerrar sesión                                                                                   | POND                                                                                                  |                                                  |          |
|----------------------------------------------|----------------------------------------------------------------------------------------------------|----------------------------------------------------------------------------------------------------|---------------------------------------------------------------------------------------------------|----------------------------------------------------------------------------------------------------|--------------------------------------------------|----------|
| CAUTI LA Y LLON                              | trabajando como Profesor                                                                                                    | 📞 soporte                                                                                                    | 🖾 volver                                                                                          | · Level                                                                                               | 2                                                |          |
| Datos Persor                                 | hales Trabajar como                                                                                                    | Gestión de                                                                                                    | Buscar                                                                                            | Imprimir                                                                                              |                                                  |          |
| Grupos                                       | Alumnos Alumnos                                                                                                    | Documentos de form                                                                                                    | alización                                                                                         | Relaciones de alumnos                                                                                 |                                                  |          |
|                                              |                                                                                                    |                                                                                                    |                                                                                                   |                                                                                                    |                                                  |          |
| <b>a</b> 1 - 1 - 1                           | DO                                                                                                    | CUMENTOS DE FORMALIZ                                                                                                    | ACIÓN                                                                                             |                                                                                                    |                                                  |          |
| Seleccione lo                                | s criterios para filtrar los documer                                                                                                    | ntos mostrados                                                                                                    |                                                                                                   |                                                                                                    |                                                  |          |
| CIF de la e                                  | mpresa:                                                                                                    | Nombre de                                                                                                    | la empresa:                                                                                       |                                                                                                    |                                                  |          |
|                                              |                                                                                                    | Datos del documento                                                                                                    |                                                                                                   |                                                                                                    |                                                  |          |
|                                              | Código del documento de fo                                                                                                    | rmalización:                                                                                                    |                                                                                                   |                                                                                                    |                                                  |          |
|                                              | Fecha de Esta                                                                                                    | blecimiento:                                                                                                    | (dd/m                                                                                             | im/aaaa)                                                                                              |                                                  |          |
|                                              | Documen                                                                                                    | Inseñanzas: CCFF                                                                                                    | ¥                                                                                                 |                                                                                                    |                                                  |          |
|                                              | Documen                                                                                                    | Buscar                                                                                                    |                                                                                                   |                                                                                                    |                                                  |          |
|                                              |                                                                                                    |                                                                                                    |                                                                                                   |                                                                                                    |                                                  |          |
|                                              | 3 DAR DE AL                                                                                                    | TA "DOCUMENTO DE FOR                                                                                                    | MALIZACIÓN"                                                                                       |                                                                                                    |                                                  |          |
| - Pulsando "+                                | " se despliega en detalle la enseñ                                                                                                    | anzas para las que se ha de                                                                                                    | finido el correspondi                                                                             | ente Documento de                                                                                     |                                                  |          |
| - Pulsando el                                | código del Documento o de las en:<br>el enlace "ECTs" para consultar la                                                                                               | señanzas, podrá acceder a i                                                                                                    | nformación más deta                                                                               | llada.<br>cumento de Formalización                                                                    |                                                  |          |
| CÓDI                                         | GO FECHA                                                                                                    | EMPTESA                                                                                                    | EN                                                                                                | VIGOR ERASMUS                                                                                         |                                                  |          |
| + 420027200                                  | 24-ene-2011 LABORA                                                                                                    | TORIO DE ENSAYOS DEL DU                                                                                                    | ERO                                                                                               | Sí No                                                                                                 | FCTs                                             |          |
| ENSEN                                        | FE 24-ene-2011                                                                                                    | EN VIGOR CEI                                                                                                    | Sede Principal                                                                                    | DESCARGAR                                                                                             | ECTS                                             |          |
| + 420027200                                  | 0002 21-abr-2004 PELUOU                                                                                                    | ERIA JANMIRA                                                                                                    | rito oguí                                                                                         | Sí No                                                                                                 | FCTs                                             |          |
| + 420027200                                  | 1003 15-feb-2011 PELTION                                                                                                    |                                                                                                    |                                                                                                   | Sí No                                                                                                 | FCTs                                             |          |
| + 420027200                                  | 1004 16-reb-2001 HERNAN                                                                                                    | DEZ PARDO, S.L.                                                                                                    |                                                                                                   | SI NO                                                                                                 | FCIS                                             |          |
|                                              |                                                                                                    |                                                                                                    |                                                                                                   |                                                                                                    |                                                  |          |
| cicer                                        | rón Usuario                                                                                                    | 2 M 100                                                                                                    | 🖾 contacto                                                                                        | 🖾 cerrar sesión                                                                                       | P                                                | 210      |
| FC                                           | trabajando como                                                                                                    | Profesor                                                                                                    | 🔍 soporte                                                                                         |                                                                                                    |                                                  | Va.      |
|                                              |                                                                                                    | como Gestiór                                                                                                    | ı de                                                                                              | Buscar                                                                                                | Imprimir                                         |          |
| Datos I                                      | Personales Trabajar                                                                                                    |                                                                                                    |                                                                                                   |                                                                                                    |                                                  |          |
| Datos I                                      | Personales I rabajar                                                                                                    | GESTIÓN DEL DOC                                                                                                    | LIMENTO DE EQ                                                                                     |                                                                                                    |                                                  |          |
| Datos (<br>Desde                             | Personales I rabajar<br>este menú podrá dar de alta                                                                                                    | GESTIÓN DEL DOC                                                                                                    | UMENTO DE FO                                                                                      | RMALIZACIÓN<br>ción para unas enseñ                                                                   | anzas determinadas. La                           | a opción |
| Datos I<br>Desde<br>de dese                  | este menú podrá dar de alta<br>carga solo estará diponible s                                                                                                    | GESTIÓN DEL DOC<br>o modificar un docume<br>i se ha firmado el corre                                                                                           | UMENTO DE FO<br>into de formaliza<br>spondiente docu                                              | RMALIZACIÓN<br>ción para unas enseñ<br>mento.                                                         | anzas determinadas. La                           | a opción |
| Datos i<br>Desde<br>de des                   | este menú podrá dar de alta<br>carga solo estará diponible s<br>DOCUMENTO DE FORM                                                                                     | GESTIÓN DEL DOC<br>o modificar un docume<br>ii se ha firmado el corre<br>ALIZACIÓN 4200272<br>[CIF                                                             | UMENTO DE FO<br>into de formaliza<br>ispondiente docu<br>100001 con "LA<br>= ]                    | RMALIZACIÓN<br>ción para unas enseñ<br>mento.<br>BORATORIO DE EN                                      | anzas determinadas. La<br>SAYOS DEL DUERO''      | a opción |
| Datos (<br>Desde<br>de des                   | ersonales Trabajar<br>este menú podrá dar de alta<br>carga solo estará diponible s<br>DOCUMENTO DE FORM                                                               | GESTIÓN DEL DOC<br>10 modificar un docume<br>11 se ha firmado el corre<br>ALIZACIÓN 4200272<br>[CIF                                                            | UMENTO DE FO<br>ento de formaliza<br>spondiente docu<br>00001 con "LA<br>= ]                      | RMALIZACIÓN<br>ción para unas enseñ<br>mento.<br>BORATORIO DE EN                                      | anzas determinadas. La<br>SAYOS DEL DUERO"       | a opción |
| Datos<br>Desde<br>de des<br>Centr<br>Fecha   | rersonales Trabajar<br>este menú podrá dar de alta<br>carga solo estará diponible s<br>DOCUMENTO DE FORM<br>o de trabajo : Sede Princip<br>s de firma del documento:  | GESTIÓN DEL DOC<br>o modificar un docume<br>i se ha firmado el corre<br>ALIZACIÓN 4200272<br>[CIF<br>al -<br>: 24 de enero de 2011                             | UMENTO DE FO<br>into de formalizar<br>ispondiente docu<br>00001 con "LA<br>= ]                    | RMALIZACIÓN<br>ción para unas enseñ<br>mento.<br>BORATORIO DE EN<br>, Soria (SORI/                    | anzas determinadas. La<br>SAYOS DEL DUERO"<br>\) | a opción |
| Desde<br>de des<br>Centr<br>Fecha            | rersonales Trabajar<br>este menú podrá dar de alta<br>carga solo estará diponible s<br>DOCUMENTO DE FORM<br>ro de trabajo : Sede Princip<br>a de firma del documento: | GESTIÓN DEL DOC<br>o modificar un docume<br>i se ha firmado el corre<br>ALIZACIÓN 4200272<br>[CIF<br>al -<br>: 24 de enero de 2011                             | UMENTO DE FO<br>into de formalizad<br>ispondiente docu<br>io00001 con "LA<br>i= ]                 | RMALIZACIÓN<br>ción para unas enseñ<br>mento.<br>BORATORIO DE EN<br>, Soria (SORI)                    | anzas determinadas. La<br>SAYOS DEL DUERO"<br>\) | a opción |
| Datos<br>Desde<br>de des<br>Centr<br>Fecha   | rersonales Trabajar<br>este menú podrá dar de alta<br>carga solo estará diponible s<br>DOCUMENTO DE FORM<br>ro de trabajo : Sede Princip<br>a de firma del documento: | GESTIÓN DEL DOC<br>a o modificar un docume<br>ii se ha firmado el corre<br>ALIZACIÓN 4200272<br>[CIF<br>al -<br>: 24 de enero de 2011<br>[CCFF] Sede Principal | UMENTO DE FO<br>anto de formaliza<br>spondiente docu<br>00001 con "LA<br>= ]<br>Gestión del Docu  | RMALIZACIÓN<br>ción para unas enseñ<br>mento.<br>BORATORIO DE EN<br>, Soria (SORI/<br>mento Descargar | anzas determinadas. La<br>SAYOS DEL DUERO"<br>\) | a opción |
| Datos<br>Desde<br>de des<br>Centr<br>Fecha   | rersonales Trabajar<br>este menú podrá dar de alta<br>carga solo estará diponible s<br>DOCUMENTO DE FORM<br>ro de trabajo : Sede Princip<br>a de firma del documento: | GESTIÓN DEL DOC<br>o modificar un docume<br>ii se ha firmado el corre<br>ALIZACIÓN 4200272<br>[CIF<br>al -<br>: 24 de enero de 2011<br>[CCFF] Sede Principal   | UMENTO DE FO<br>ento de formaliza<br>spondiente docu<br>000001 con "LA<br>= ]<br>Gestión del Docu | RMALIZACIÓN<br>ción para unas enseñ<br>mento.<br>BORATORIO DE EN<br>, Soria (SORI/<br>mento Descargar | anzas determinadas. La<br>SAYOS DEL DUERO"<br>\) | a opción |
| Datos i<br>Desde<br>de des<br>Centr<br>Fecha | ersonales Trabajar<br>este menú podrá dar de alta<br>carga solo estará diponible s<br>DOCUMENTO DE FORM<br>ro de trabajo : Sede Princip<br>a de firma del documento:  | GESTIÓN DEL DOC<br>o modificar un docume<br>is en la firmado el corre<br>ALIZACIÓN 4200272<br>[CIF<br>al -<br>: 24 de enero de 2011<br>[CCFF] Sede Principal   | UMENTO DE FO<br>ento de formaliza<br>spondiente docu<br>000001 con "LA<br>= ]<br>Gestión del Docu | RMALIZACIÓN<br>ción para unas enseñ<br>mento.<br>BORATORIO DE EN<br>, Soria (SORIJ<br>mento Descargar | anzas determinadas. La<br>SAYOS DEL DUERO"       | a opción |
| Datos i<br>Desde<br>de des<br>Centa<br>Fecha | este menú podrá dar de alta<br>carga solo estará diponible s<br>DOCUMENTO DE FORM<br>ro de trabajo : Sede Princip<br>a de firma del documento:                        | GESTIÓN DEL DOC<br>o modificar un documa<br>is se ha firmado el corre<br>ALIZACIÓN 4200272<br>[CIF<br>al -<br>: 24 de enero de 2011<br>CCFF Sede Principal     | UMENTO DE FO<br>ento de formaliza<br>spondiente docu<br>000001 con "LA<br>= ]<br>Gestión del Docu | RMALIZACIÓN<br>ción para unas enseñ<br>mento.<br>BORATORIO DE EN<br>, Soria (SORI)<br>mento Descargar | anzas determinadas. La<br>SAYOS DEL DUERO"       | a opción |

b) La «**Relación de Alumnado**», conforme al modelo establecido en el Anexo IV, que será firmada por el director del centro educativo y por el director o responsable del centro de trabajo y contará con el visto bueno del Área de Inspección Educativa de la Dirección Provincial de Educación.

### ENTIDAD QUE DEBE OBTENER EL DOCUMENTO: Profesor

## PROCESO A SEGUIR EN CICERÓN PARA CREAR Y OBTENER EL DOCUMENTO

<u>Creación</u>: Entrar al sistema con la entidad profesor  $\rightarrow$  Click en la entrada del menú "Gestión de..."  $\rightarrow$  Click en el desplegable "Centros"  $\rightarrow$  Click en la barra de opciones "Relaciones de alumnos"  $\rightarrow$  Click en la barra "Dar de alta relación de alumnos" (Imagen 1)  $\rightarrow$  Rellenar los campos solicitados en el formulario (Estudios o ciclo de los alumnos para los que se crea la relación; Empresa y documento de formalización bajo el que se ampara dicha relación de alumnos; Las fechas de inicio y fin de la relación en cuestión)  $\rightarrow$  Generar el documento "aceptar" (Imagen 2).

| cicerón          | Usuario<br>trabajando como Profesor                                           | 00 00<br>No 50                          | ntacto                                         | 🕲 cerrar sesión<br>🛞 volver | A GTV                   |     |
|------------------|-------------------------------------------------------------------------------|-----------------------------------------|------------------------------------------------|-----------------------------|-------------------------|-----|
| Datos Perse      | onales Trabajar como                                                          | Gestión de                              | Bus                                            | car                         | Imprimir                |     |
|                  | GESTI                                                                         | ÓN DEL CENTRO: I                        | .E.S. POLITEC                                  | NICO                        |                         |     |
| Grupos           | Alumnos Profesores                                                            | Documentos                              | de formaliliad                                 | ión 🕨                       | Relaciones de alumnos   |     |
|                  | LIST                                                                          | ADO DE RELACIÓN                         | IES DE ALUM                                    | N05                         |                         |     |
| Seleccione l     | os criterios para filtrar los anexos                                          | mostrados                               |                                                |                             |                         |     |
| Doc              | umento de formalización (Código):                                             |                                         |                                                |                             |                         |     |
|                  | CIF de la empresa:                                                            |                                         |                                                |                             |                         |     |
|                  | Nombre de la empresa:                                                         |                                         |                                                |                             |                         |     |
|                  | Estudios:                                                                     |                                         |                                                |                             | ٣                       |     |
|                  | Fecha de inicio:                                                              | 01/10/2016                              | (dd/mm/aaaa)                                   |                             |                         |     |
|                  | Fecha de finalización:                                                        |                                         | (dd/mm/aaaa)                                   |                             |                         |     |
|                  |                                                                               | Buscar                                  | •                                              |                             |                         |     |
|                  |                                                                               | DE ALTA "RELACIÓ                        | ÓN DE ALUMN                                    | <u>05"</u>                  |                         |     |
| NÚMERO           | DOC. FORM EMP                                                                 | RESA                                    | ESTU                                           | DIOS                        | INICIO - FIN            |     |
| 100 50           | 20027200081/CCFF - GERENCIA D<br>ORIA (SACYL), HOSPITAL SANTA B               | E SALUD DE ÁREA D<br>ÁRBARA (13/09/2005 | E [CCFF] SAN2<br>Cuidados au:<br>5) enfermería | 21 -<br>xiliares de         | 11/10/2016 - 6/02/2017  | H X |
| 4:<br>6 S(<br>(1 | 20027200111/CCFF - GERENCIA D<br>DRIA (SACYL), CENTRO DE SALUD<br>.6/11/2012) | E SALUD DE ÁREA D<br>DE ÁGREDA          | E [CCFF] SAN2<br>Cuidados au<br>enfermería     | 21 -<br>xiliares de         | 19/12/2016 - 31/01/2017 |     |

| Datos Personale DATOS DEL I Seleccione | es Trabajar com<br>NUEVO ANEXO "Relaci<br>los estudios y a conti | o Gestión<br>ón de alumnos" <sup>1</sup><br>nuación el docum | de<br>ento de forma | Buscar<br>lización correspondie | Imprimir<br>nte. El sistema generará |
|----------------------------------------|------------------------------------------------------------------|--------------------------------------------------------------|---------------------|---------------------------------|--------------------------------------|
| DATOS DEL I                            | NUEVO ANEXO "Relaci<br>los estudios y a conti                    | ón de alumnos"                                               | ento de forma       | lización correspondie           | nte. El sistema generará             |
| Seleccione                             | los estudios y a conti                                           | nuación el docum                                             | ento de forma       | lización correspondie           | nte. El sistema generará             |
| Seleccione                             | los estudios y a conti                                           | nuación el docum                                             | ento de forma       | lización correspondie           | nte. El sistema generará             |
| el anexo co                            | on la relación de alum                                           | nos correspondier                                            | ite.                |                                 |                                      |
|                                        |                                                                  |                                                              |                     |                                 |                                      |
| •                                      | Centro:                                                          | I.E.S. POLITECNI                                             | с0                  |                                 |                                      |
| V                                      | Ciudad:                                                          | SORIA (SORIA)                                                |                     |                                 |                                      |
|                                        | * Estudios:                                                      | [CCFF] - SAN21 -                                             | Cuidados auxilia    | res de enfermería               | •                                    |
| * Documer                              | nto de formalización:                                            | 420027200134/C                                               | CFF - ACCIONA /     | AGUA, SA. ACCIONA-SO            | RIA (09-feb-2011) 🔻                  |
|                                        | *Fecha de inicio:                                                |                                                              | (dd/mm/aaaa         | )                               |                                      |
| *6                                     | echa de finalización:                                            |                                                              | (dd/mm/aaaa         | )                               |                                      |
|                                        |                                                                  |                                                              |                     |                                 |                                      |
|                                        | Acentar                                                          |                                                              |                     | Cancelar                        |                                      |

<u>Obtención</u>: Entrar al sistema con la entidad profesor  $\rightarrow$  Click en la entrada del menú "Gestión de..."  $\rightarrow$  Click en el desplegable "Centros"  $\rightarrow$  Click en la barra de opciones "Relaciones de alumnos"  $\rightarrow$  Introducir alguno de los datos de la empresa en el formulario buscador (CIF, nombre, fecha, etc.) y click sobre "buscar"  $\rightarrow$  En el listado aparecerá la relación de alumnos que estamos buscando para una determinada empresa y una determinada fecha, hacemos click en el icono de "descargar" y lo guardamos en nuestro dispositivo (Imagen 1).

| cicerón                    | Jsuario                                                             | )<br>(1)                            | ontacto                                   | 🖾 cerrar sesión      | POT                         |
|----------------------------|---------------------------------------------------------------------|-------------------------------------|-------------------------------------------|----------------------|-----------------------------|
|                            | t <b>rabajando como</b> Profesor                                    | C se                                | iporte                                    | 🖾 volver             | * 2.2 K./Q.                 |
| Datos Personale            | s Trabajar como                                                     | Gestión de                          | Bu                                        | scar                 | Imprimir                    |
|                            | GESTIÓ                                                              | N DEL CENTRO: 1                     | .E.S. POLITE                              | CNICO                |                             |
| Grupos A                   | lumnos Profesores                                                   | Documentos                          | de formalita                              | d <del>ión 🕨</del>   | Relaciones de alumnos       |
|                            |                                                                     |                                     |                                           |                      |                             |
|                            | LIST                                                                | ADO DE RELACIÓ                      | NES DE ALUM                               | NOS                  |                             |
| Seleccione los cr          | iterios para filtrar los anexos n                                   | nostrados                           |                                           |                      |                             |
| Docume                     | nto de formalización (Código):                                      |                                     |                                           | ]                    |                             |
|                            | CIF de la empresa:                                                  |                                     |                                           | ]                    |                             |
|                            | Nombre de la empresa:                                               |                                     |                                           |                      |                             |
|                            | Estudios:                                                           |                                     |                                           |                      | ¥                           |
|                            | Fecha de inicio:                                                    | 01/10/2016                          | (dd/mm/aaaa                               | )                    |                             |
|                            | Fecha de finalización:                                              |                                     | (dd/mm/aaaa                               | )                    |                             |
|                            |                                                                     | Busca                               | -                                         |                      |                             |
|                            | 3                                                                   |                                     |                                           |                      |                             |
|                            | DAR I                                                               | DE ALTA "RELACI                     | ÓN DE ALUMI                               | <u>105"</u>          |                             |
| NÚMERO                     | DOC. FORM EMPR                                                      | RESA                                | ESTU                                      | JDIOS                | INICIO - FIN                |
| 100 42002<br>SORIA         | 7200081/CCFF - GERENCIA DE<br>(SACYL). HOSPITAL SANTA BÁ            | SALUD DE ÁREA D<br>RBARA (13/09/200 | E [CCFF] SAN<br>Cuidados au<br>enfermería | 21 -<br>uxiliares de | 11/10/2016 - 6/02/2017 🔣 🛛  |
| 42002<br>6 SORIA<br>(16/1: | 7200111/CCFF - GERENCIA DE<br>(SACYL). CENTRO DE SALUD D<br>L/2012) | SALUD DE ÁREA D<br>DE ÁGREDA        | E [CCFF] SAN<br>Cuidados au<br>enfermería | 21 -<br>uxiliares de | 19/12/2016 - 31/01/2017 💾 🕱 |

c) El «**Programa Formativo**», conforme al modelo establecido en el Anexo V, que será concertado entre el profesor tutor y el responsable del centro de trabajo, cumplimentado por el profesor tutor, con el visto bueno del Área de Inspección Educativa de la Dirección Provincial de Educación.

## ENTIDAD QUE DEBE OBTENER EL DOCUMENTO: Profesor

## PROCESO A SEGUIR EN CICERÓN PARA CREAR Y OBTENER EL DOCUMENTO

<u>Creación</u>: Entrar al sistema con la entidad profesor  $\rightarrow$  Click en la entrada del menú "Gestión de..."  $\rightarrow$  Click en el desplegable "FCT"  $\rightarrow$  click en el nuevo desplegable en "Gestión de programas formativos"  $\rightarrow$  Click en la barra "Definir nuevo programa formativo"  $\rightarrow$  Rellenar todos los campos del formulario según nos los vaya pidiendo el sistema. PASO 1: estudios y fechas. PASO 2: actividades formativo-productivas del programa formativo y sus capacidades terminales asociadas.  $\rightarrow$  Una vez completos "siguiente" y se habrá generado el programa formativo que estará listo para descargar y firmar.

El programa formativo se puede consultar en cualquier momento por las entidades profesor y centro educativo siguiendo los pasos:

<u>Obtención</u>: Pantalla principal "FCTs en desarrollo" con el listado de alumnos (Imagen 1)  $\rightarrow$  Click sobre el nombre del alumno  $\rightarrow$  Dentro de la pantalla "Resumen de FCT" click sobre "ver anexo programa formativo" (Imagen 2)  $\rightarrow$  Se nos abre una ventana nueva en el navegador con el programa formativo del alumno (Imagen 3).

| Indps://dcelon-tclebdca/cytes/ccelon/dcelon/ | on/tkiviain:pgseed=148550350                                                                                                    | 70400cWot C   | S Buscar    |                       | រេ ∎            |                                 | • ñ ·                   | - 1 Č | -{a |  | 4 | - | = |
|----------------------------------------------|----------------------------------------------------------------------------------------------------|---------------|-------------|-----------------------|-----------------|---------------------------------|-------------------------|-------|-----|--|---|---|---|
|                                              | Usuaric                                                                                                    |               |             | EEE contacto          | 🕲 cerrar sesión | 10                              | 115                     |       |     |  |   |   |   |
|                                              | trabajando                                                                                                    | como Profesor | and a       | C soporte             | 29 volver       | 1 47                            | 1. K. Z.S.              | J     |     |  |   |   |   |
|                                              | Datos Personales I l'rat                                                                                                    | bajar como    | FCTs EN DES | SARROLLO              | ar              | Imprimir                        |                         |       |     |  |   |   |   |
|                                              | ALUMNO                                                                                                    | COMIENZO F    | INALIZACIÓN | CENTRO                | LOCALIDAD       | ESTU                            | DIOS                    | 1     |     |  |   |   |   |
|                                              | second distant, mark                                                                                                    | 11/10/2016    | 6/02/2017   | I.E.S.<br>POLITECNICO | SORIA           | [CCFF] SAN21<br>auxiliares de e | - Cuidados              |       |     |  |   |   |   |
|                                              | salary passances, the                                                                                                    | 11/10/2016    | 6/02/2017   | I.E.S.<br>POLITECNICO | SORIA           | [CCFF] SAN21<br>auxiliares de e | - Cuidados              |       |     |  |   |   |   |
|                                              | State State State State                                                                                                    | 11/10/2016    | 6/02/2017   | I.E.S.<br>POLITECNICO | SORIA           | [CCFF] SAN21<br>auxiliares de e | - Cuidados              |       |     |  |   |   |   |
|                                              | ARTICLE CARE, MERICAN                                                                                                    | 11/10/2016    | 6/02/2017   | I.E.S.<br>POLITECNICO | SORIA           | [CCFF] SAN21<br>auxiliares de e | - Cuidados              |       |     |  |   |   |   |
|                                              | And in case of the local division of the local division of the loc | 11/10/2016    | 6/02/2017   | I.E.S.                | SORIA           | [CCFF] SAN21                    | - Cuidados              |       |     |  |   |   |   |
|                                              | section sectors, manufacture                                                                                                    | 11/10/2016    | 6/02/2017   | I.E.S.                | SORIA           | [CCFF] SAN21                    | - Cuidados              |       |     |  |   |   |   |
|                                              | Contract in case of                                                                                                    | 11/10/2016    | 6/02/2017   | I.E.S.                | SORIA           | [CCFF] SAN21                    | - Cuidados              |       |     |  |   |   |   |
|                                              |                                                                                                    | 11/10/2016    | 6/02/2017   | I.E.S.                | SORIA           | [CCFF] SAN21                    | - Cuidados              |       |     |  |   |   |   |
|                                              |                                                                                                    | 11/10/2016    | 6/02/2017   | I.E.S.                | SORIA           | [CCFF] SAN21                    | - Cuidados              |       |     |  |   |   |   |
|                                              |                                                                                                    | 11/10/2016    | 6/02/2017   | I.E.S.                | SORIA           | [CCFF] SAN21                    | - Cuidados              |       |     |  |   |   |   |
|                                              | could provide such                                                                                                    | 11/10/2016    | 6/02/2017   | I.E.S.                | SORIA           | [CCFF] SAN21                    | - Cuidados              |       |     |  |   |   |   |
|                                              |                                                                                                    | 11/10/2016    | 6/02/2017   | I.E.S.                | SORIA           | [CCFF] SAN21                    | - Cuidados              |       |     |  |   |   |   |
|                                              |                                                                                                    | 11/10/2010    | 6/02/2017   | POLITECNICO<br>I.E.S. | SODIA           | auxiliares de e<br>[CCFF] SAN21 | nfermería<br>- Cuidados |       |     |  |   |   |   |
|                                              |                                                                                                    | 11/10/2016    | 6/02/2017   | POLITECNICO<br>I.E.S. | SORIA           | auxiliares de e<br>[CCFF] SAN21 | - Cuidados              |       |     |  |   |   |   |
|                                              | and the second second se                                                                                                    | 11/10/2016    | 6/02/2017   | POLITECNICO           | SORIA           | auxiliares de e                 | enfermería              |       |     |  |   |   |   |
|                                              |                                                                                                    |               | Página 1    | L de 1                |                 |                                 |                         |       |     |  |   |   |   |
|                                              |                                                                                                    |               |             | Ira                   |                 |                                 |                         |       |     |  |   |   |   |

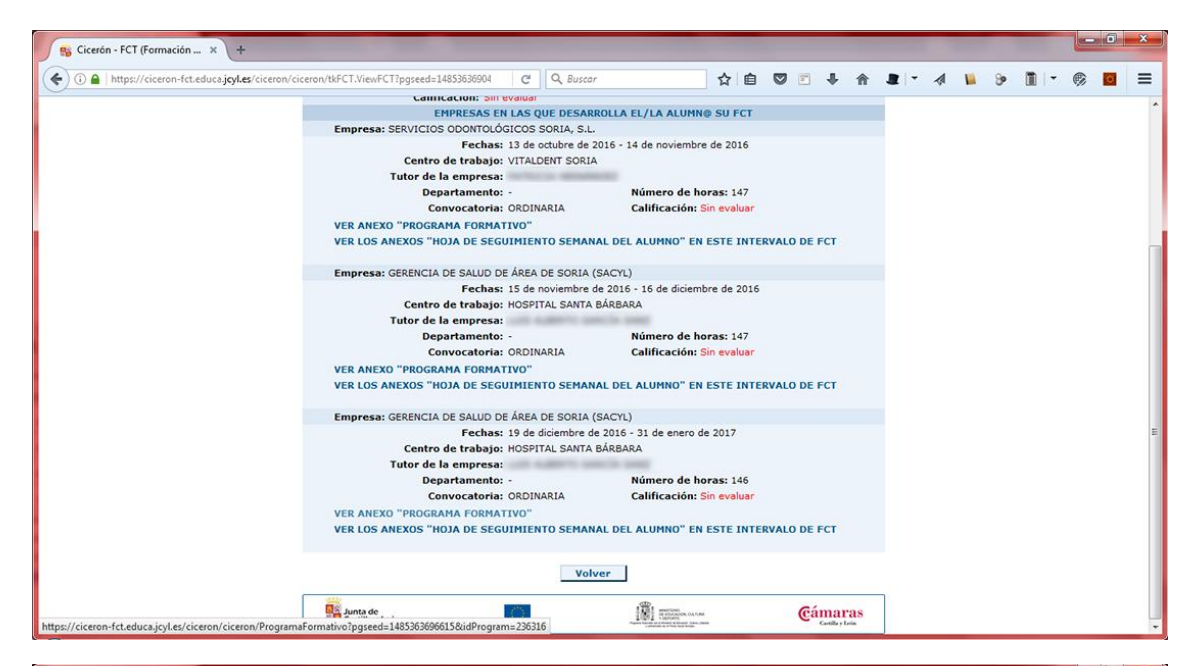

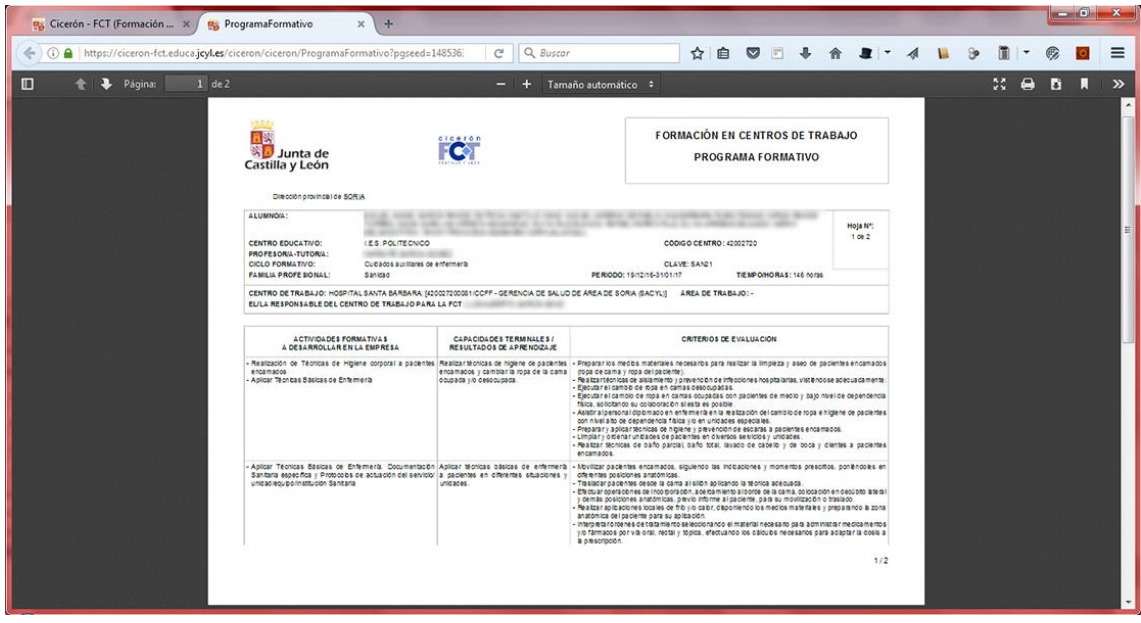

d) La «Ficha individual de seguimiento y evaluación», conforme al modelo establecido en el Anexo VI, firmada por el profesor tutor y por el responsable del centro de trabajo.

### ENTIDAD QUE DEBE OBTENER EL DOCUMENTO: Profesor

#### PROCESO A SEGUIR EN CICERÓN PARA CREAR Y OBTENER EL DOCUMENTO

<u>Creación</u>: Entrar al sistema con la entidad profesor  $\rightarrow$  Click en la entrada del menú "Gestión de..."  $\rightarrow$  Click en el desplegable "FCT"  $\rightarrow$  click en el nuevo desplegable en "Listado de FCTs"  $\rightarrow$  Click sobre el nombre del alumno  $\rightarrow$  En el apartado bajo el título "EMPRESAS EN LAS QUE DESARROLLA EL/LA ALUMN@ SU FCT" hacer click sobre el nombre de la empresa para la que se quiere obtener el documento  $\rightarrow$  En la nueva pantalla que se abre, en el apartado bajo el título "FICHA INDIVIDUAL DE SEGUIMIENTO Y EVALUACIÓN" hacer click en "generar anexo"  $\rightarrow$  Guardar el documento en el dispositivo, imprimir y rellenar y firmar por el responsable de la empresa y el profesor tutor. (Imagen 1)

Una vez completo, se puede escanear e insertar el anexo en la misma pantalla en la que lo hemos generado. Le damos a aceptar para que se suba al sistema y podremos consultarlo y/o descargarlo en cualquier momento. (Imagen 2)

| cicerón Us                                        | suario                                                                           | contacto                                           | 🖾 cerrar sesión                               | POINT                                                                                                    |           |
|---------------------------------------------------|----------------------------------------------------------------------------------|----------------------------------------------------|-----------------------------------------------|----------------------------------------------------------------------------------------------------|-----------|
| CANTILLA Y LEON TR                                | abajando como Profesor                                                           | 📞 soporte                                          | 🖉 volver                                      | * K/Q.                                                                                                    |           |
| Datos Personales                                  | Trabajar como Ges                                                                | DE INTERVALO DE EC                                 | iscar                                         | Imprimir                                                                                                    |           |
|                                                   | destion                                                                          | DE INTERVALO DE LO                                 |                                               |                                                                                                    |           |
| Doo                                               | cumento de - SER                                                                 | RVICIOS ODONTOLÓGICO                               | S SORIA, S.L                                  | 10 C 10 C 10 C 10 C 10 C 10 C 10 C 10 C                                                                        |           |
| Co                                                | nvocatoria: ORDINARIA                                                            | •                                                  |                                               |                                                                                                    |           |
|                                                   |                                                                                  |                                                    |                                               |                                                                                                    |           |
| Depa                                              | (Nuevo)                                                                          | <b></b>                                            |                                               |                                                                                                    |           |
| Centro d                                          | le trabajo:                                                                      | •                                                  |                                               |                                                                                                    |           |
|                                                   | (Nuevo)                                                                          |                                                    |                                               |                                                                                                    |           |
|                                                   | Tutor:                                                                           | ▼ Nue                                              | vo Tutor                                      |                                                                                                    |           |
| Número                                            | de horas: 147                                                                    |                                                    |                                               |                                                                                                    |           |
| Periodo                                           | ríodo real: 13/10/2016 - 14/11/2016                                              | /2016                                              |                                               |                                                                                                    |           |
| Ca                                                | alificación: 🔻                                                                   |                                                    |                                               |                                                                                                    |           |
| Cor                                               | mentarios                                                                        |                                                    |                                               |                                                                                                    |           |
| cu                                                | mentarios.                                                                       |                                                    | 1.                                            |                                                                                                    |           |
|                                                   |                                                                                  | Actualizar                                         |                                               |                                                                                                    |           |
|                                                   | ppoc                                                                             |                                                    | -                                             |                                                                                                    |           |
| 12 de octubre                                     | PROG                                                                             | RAMA FORMATIVO                                     |                                               |                                                                                                    |           |
| Descargar [españ                                  | iol (España)]                                                                    |                                                    |                                               |                                                                                                    |           |
|                                                   | l                                                                                | Actualizar                                         |                                               |                                                                                                    |           |
|                                                   | FICHA INDIVIDUAL                                                                 | DE SEGUIMIENTO Y EV                                | ALUACIÓN*                                     |                                                                                                    |           |
|                                                   |                                                                                  |                                                    |                                               |                                                                                                    |           |
| Generar Anexo                                     | Insertar Anexo: Seleccionar ar                                                   | nchivo Ningún archivo                              | seleccionado Ac                               | eptar Descargar                                                                                                |           |
|                                                   |                                                                                  | Anexo                                              |                                               |                                                                                                    |           |
|                                                   | INFORME VALORATIVO DEL                                                           | RESPONSABLE DEL CE                                 | NTRO DE TRABAJO*                              |                                                                                                    |           |
|                                                   | Insertar Anexo: Seleccionar ar                                                   | rchivo Ningún archivo                              | seleccionado                                  | entar Descargar                                                                                                |           |
|                                                   | 2                                                                                | Anexo                                              | 3                                             | 4                                                                                                    |           |
| VERIO                                             | S ANEXOS "HOTA DE SEGUITMIENT                                                    | O SEMANAL DEL ALLIN                                | INO" EN ESTE INTER                            | VALO DE ECT                                                                                                    |           |
| <u>VER EU</u>                                     | S AREAOS HOSA DE SEGURIERI                                                       | O SEI MINE DEL ALOI                                |                                               |                                                                                                    |           |
|                                                   | DATOS DEL I                                                                      | ENTORNO COLABORAT                                  | IVO                                           |                                                                                                    |           |
|                                                   | >                                                                                | > ACCEDER < <                                      |                                               |                                                                                                    |           |
| El entorno colabora                               | ativo para este intervalo está formado p                                         | oor los siguientes contac                          | tos:                                          |                                                                                                    |           |
| Profesor/a - T                                    | futor/a:                                                                         | Correo electrónio                                  | :0:                                           |                                                                                                    |           |
| A                                                 | Numno:                                                                           | Correo electrónio                                  | :0:                                           | and a second second second second second second second second second second second second second second second |           |
|                                                   | Tutor:                                                                           | Correo electrónio                                  | :0:                                           | - 120 ·                                                                                                    |           |
| Si alguno de los en                               | nails no es correcto, puede modificarlo                                          | pulsando el siguiente b                            | otón. Modificar Dat                           | os                                                                                                    |           |
| (*) (*)                                           | de las accurs as deband and lines simila                                         | and a loss of a structure to a second              |                                               |                                                                                                    |           |
| (") La generación (                               | ue los anexos se debera realizar siguie                                          | nuo ios siguientes pasos                           | );<br>pp. pulaup uantan-                      |                                                                                                    |           |
| Puisar el bo     Completar n                      | manualmente el anexo. Se generará el al<br>manualmente el anexo. En esta nueva v | nexo y se mostrara en u<br>/entana se podrá comple | na nueva ventana.<br>etar y modificar el ane: | ko con los datos que se                                                                                        |           |
| estime opor<br>• Guardar el a                     | rtuno.<br>anexo en el disco duro.                                                |                                                    |                                               |                                                                                                    | laha lacu |
| <ul> <li>Insertar el a<br/>guardará er</li> </ul> | anexo. Pulsando el botón "examinar", s<br>n el sitema.                           | e buscará el anexo y se                            | pulsará el botón "Ace                         | ptar". El anexo se Se o                                                                                        | atención  |
| <ul> <li>Si se desea</li> </ul>                   | recuperar un anexo insertado con ant                                             | erioridad, se deberá pul                           | sar el botón "Descarg                         | ar Anexo".                                                                                                    | atencion  |
|                                                   |                                                                                  | Volver                                             |                                               |                                                                                                    |           |

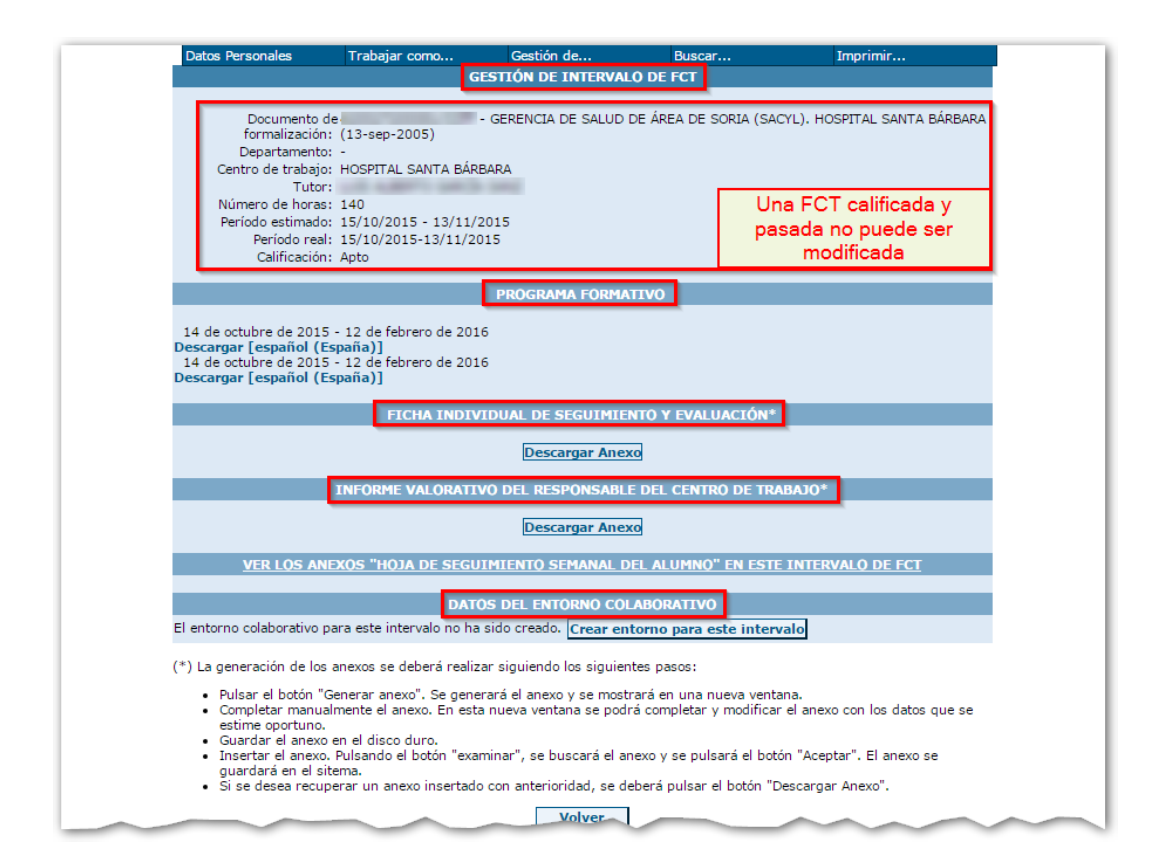

e) El «Informe valorativo del responsable del centro de trabajo», conforme al modelo establecido en el Anexo VII, firmado por el citado responsable, y visado por el profesor tutor.

#### ENTIDAD QUE DEBE OBTENER EL DOCUMENTO: Profesor

#### PROCESO A SEGUIR EN CICERÓN PARA CREAR Y OBTENER EL DOCUMENTO

<u>Creación</u>: Entrar al sistema con la entidad profesor  $\rightarrow$  Click en la entrada del menú "Gestión de..."  $\rightarrow$  Click en el desplegable "FCT"  $\rightarrow$  click en el nuevo desplegable en "Listado de FCTs"  $\rightarrow$  Click sobre el nombre del alumno  $\rightarrow$  En el apartado bajo el título "EMPRESAS EN LAS QUE DESARROLLA EL/LA ALUMN@ SU FCT" hacer click sobre el nombre de la empresa para la que se quiere obtener el documento  $\rightarrow$  En la nueva pantalla que se abre, en el apartado bajo el título "INFORME VALORATIVO DEL RESPONSABLE DEL CENTRO DE TRABAJO" hacer click en "generar anexo"  $\rightarrow$  Guardar el documento en el dispositivo, imprimir y rellenar y firmar por el responsable de la empresa y el profesor tutor.

Una vez completo, se puede escanear e insertar el anexo en la misma pantalla en la que lo hemos generado. Le damos a aceptar para que se suba al sistema y podremos consultarlo y/o descargarlo en cualquier momento.

f) Las «Hojas semanales del alumno», conforme al modelo establecido en el Anexo VIII, que serán cumplimentadas y firmadas por el alumno y visadas por el profesor tutor y por el responsable del centro de trabajo.

### ENTIDAD QUE DEBE OBTENER EL DOCUMENTO: Alumno.

#### PROCESO A SEGUIR EN CICERÓN PARA CREAR Y OBTENER EL DOCUMENTO

Entrar al sistema con la entidad alumno  $\rightarrow$  Click sobre uno de los días que aparecen en el calendario de la pantalla principal durante los cuales se están desarrollando las FCTs (Imagen 1)  $\rightarrow$  Rellenar como mínimo los campos obligatorios (número de horas y descripción). Click en "crear" y volver al menú principal haciendo click en "diario y hojas de seguimiento" (Imagen 2)  $\rightarrow$  Una vez creadas las entradas diarias, Click en "creación de hoja semanal" (Imagen 3)  $\rightarrow$  Click en descargar (Imagen 4)  $\rightarrow$  Guardar en el ordenador, imprimir a doble cara, firmar y SELLAR por el tutor de la farmacia y el alumno y entregar al profesor-tutor del centro para su firma. Todas las entradas diarias y las hojas semanales pueden ser eliminadas siempre y cuando aún no hayan sido evaluadas por el tutor.

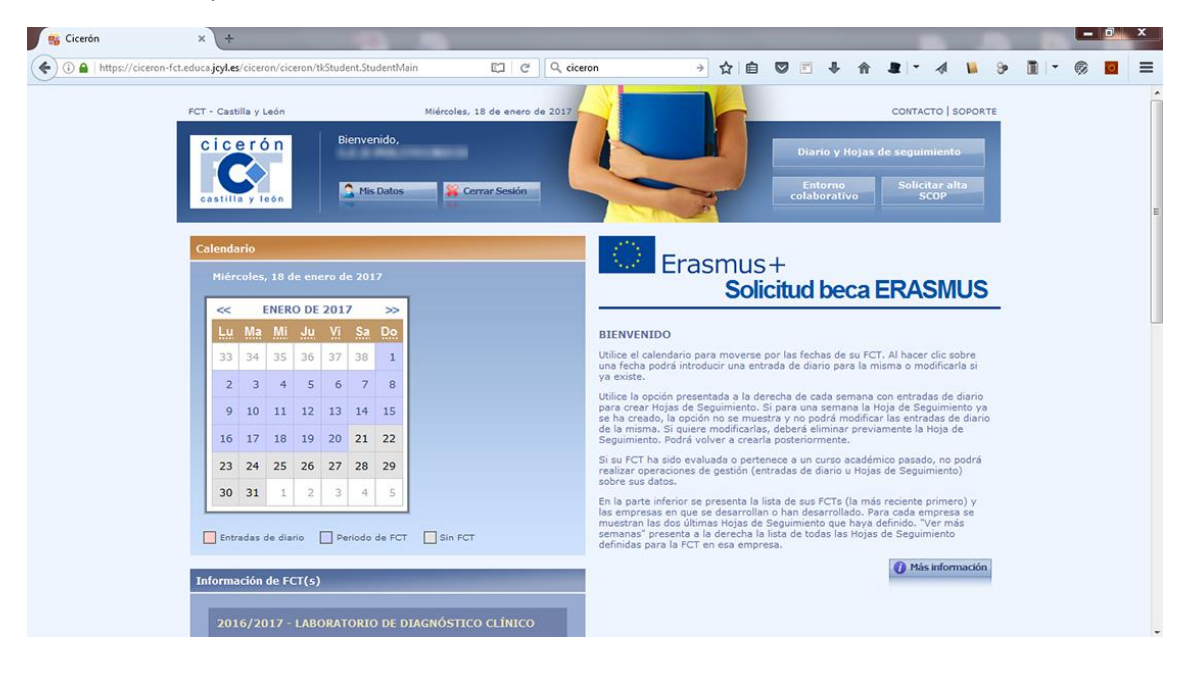

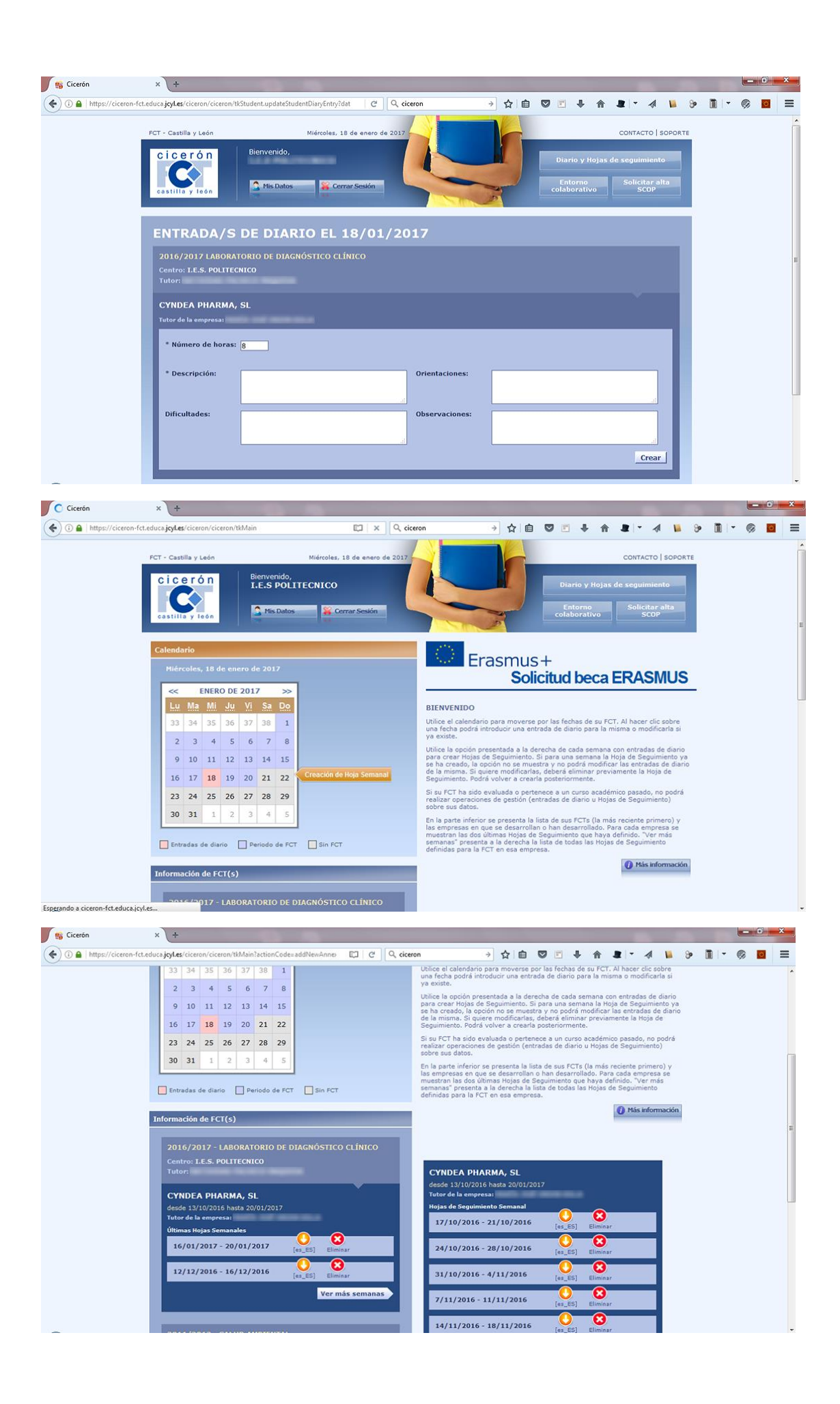

Pese a que es responsabilidad del alumnos la creación y la obtención de las hojas semanales, tanto la entidad "profesor" como "centro educativo" pueden consultar y descargar las hojas semanales del alumno que éste haya creado siguiendo los pasos:

Pantalla principal "FCTs en desarrollo" con el listado de alumnos (Imagen 1)  $\rightarrow$  Click sobre el nombre del alumno  $\rightarrow$  Dentro de la pantalla "Resumen de FCT" click sobre "ver los anexos "hoja de seguimiento semanal del alumno" en este intervalo de FCT" (Imagen 2)  $\rightarrow$  Pantalla de "Listado de hojas semanales del alumno" click en el icono de descargar (Imagen 3)  $\rightarrow$  Guardar en el ordenador, imprimir y firmar.

| laiseren                                                                                                    |                |              |                       | -             |                                                     |    |  |  |  |
|----------------------------------------------------------------------------------------------------|----------------|--------------|-----------------------|---------------|-----------------------------------------------------|----|--|--|--|
| Usuaric                                                                                                    | a sama Durfana |              | EES contacto          | Cerrar sesión |                                                     |    |  |  |  |
| Datos Personales                                                                                                    | abajar como    | Gestión de   | Buez                  | ag voiver     | Imprimir                                            |    |  |  |  |
|                                                                                                    | abajar comon   | FCTs EN DES  | SARROLLO              |               | 100,000 00                                          | 1  |  |  |  |
| ALUMNO                                                                                                    | COMIENZO F     | FINALIZACIÓN | CENTRO                | LOCALIDAD     | ESTUDIOS                                            | S. |  |  |  |
| second dealers, man                                                                                                    | 11/10/2016     | 6/02/2017    | I.E.S.<br>POLITECNICO | SORIA         | [CCFF] SAN21 - Cuidados<br>auxiliares de enfermería |    |  |  |  |
| second in particular, the                                                                                                    | 11/10/2016     | 6/02/2017    | I.E.S.<br>POLITECNICO | SORIA         | [CCFF] SAN21 - Cuidados<br>auxiliares de enfermería |    |  |  |  |
| Contraction of the local division of the local division of the loc | 11/10/2016     | 6/02/2017    | I.E.S.                | SORIA         | [CCFF] SAN21 - Cuidados<br>auxiliares de enfermería |    |  |  |  |
| CAPTURE CARD, MICHINE                                                                                                    | 11/10/2016     | 6/02/2017    | I.E.S.<br>POLITECNICO | SORIA         | [CCFF] SAN21 - Cuidados<br>auxiliares de enfermería |    |  |  |  |
| COLUMN TWO AND                                                                                                    | 11/10/2016     | 6/02/2017    | I.E.S.                | SORIA         | [CCFF] SAN21 - Cuidados                             |    |  |  |  |
| section sector, manufacture                                                                                                    | 11/10/2016     | 6/02/2017    | I.E.S.                | SORIA         | [CCFF] SAN21 - Cuidados                             |    |  |  |  |
| COMPANY NAME ADDRESS                                                                                                    | 11/10/2016     | 6/02/2017    | I.E.S.                | SORIA         | [CCFF] SAN21 - Cuidados                             |    |  |  |  |
| second in case, which                                                                                                    | 11/10/2016     | 6/02/2017    | I.E.S.                | SORIA         | [CCFF] SAN21 - Cuidados                             |    |  |  |  |
| PROPERTY AND ADDRESS.                                                                                                    | 11/10/2016     | 6/02/2017    | I.E.S.                | SORIA         | [CCFF] SAN21 - Cuidados                             |    |  |  |  |
| And Income Street, Street, or other                                                                                                    | 11/10/2016     | 6/02/2017    | I.E.S.                | SORIA         | [CCFF] SAN21 - Cuidados                             |    |  |  |  |
| south presits were                                                                                                    | 11/10/2016     | 6/02/2017    | I.E.S.                | SORIA         | [CCFF] SAN21 - Cuidados                             |    |  |  |  |
| Andrew Street, she want                                                                                                    | 11/10/2016     | 6/02/2017    | I.E.S.                | SORIA         | [CCFF] SAN21 - Cuidados                             |    |  |  |  |
| And Address of the                                                                                                    | 11/10/2016     | 6/02/2017    | I.E.S.                | SORIA         | [CCFF] SAN21 - Cuidados                             |    |  |  |  |
| concerns in county, other                                                                                                    | 11/10/2016     | 6/02/2017    | I.E.S.                | SORIA         | [CCFF] SAN21 - Cuidados                             |    |  |  |  |
|                                                                                                    |                | 14 FCTs en c | desarrollo            |               | auxiliares de enfermena                             |    |  |  |  |
|                                                                                                    |                | Página 1     | L de 1                |               |                                                     |    |  |  |  |

| https://ciceron-fct.educa.jcyl.es/cicero | on/ciceron/tkFCT.ViewFCT?pgseed=14853636904 C Q Buscar |                               |             | + ♠ |   | 1 | 8 | • 👘 | 0 |
|------------------------------------------|--------------------------------------------------------|-------------------------------|-------------|-----|---|---|---|-----|---|
|                                          | Calificación: Sili evaluar                             |                               |             |     | _ |   |   |     |   |
|                                          | EMPRESAS EN LAS QUE DESARR                             | OLLA EL/LA ALUMN@ SU FCT      |             |     |   |   |   |     |   |
|                                          | Empresa: SERVICIOS ODONTOLÓGICOS SORIA, S.L.           |                               |             |     |   |   |   |     |   |
|                                          | Fechas: 13 de octubre de 20                            | 016 - 14 de noviembre de 2016 |             |     |   |   |   |     |   |
|                                          | Centro de trabajo: VITALDENT SORIA                     |                               |             |     |   |   |   |     |   |
|                                          | Tutor de la empresa:                                   |                               |             |     |   |   |   |     |   |
|                                          | Departamento: -                                        | Número de horas: 147          |             |     |   |   |   |     |   |
|                                          | Convocatoria: ORDINARIA                                | Calificación: Sin evaluar     |             |     |   |   |   |     |   |
|                                          | VER ANEXO "PROGRAMA FORMATIVO"                         |                               |             |     |   |   |   |     |   |
|                                          | VER LOS ANEXOS "HOJA DE SEGUIMIENTO SEMANA             | L DEL ALUMNO" EN ESTE INT     | ERVALO DE I | СТ  |   |   |   |     |   |
|                                          | Empresa: GERENCIA DE SALUD DE ÁREA DE SORIA (S         | ACYL)                         |             |     |   |   |   |     |   |
|                                          | Fechas: 15 de noviembre de                             | 2016 - 16 de diciembre de 201 | 5           |     |   |   |   |     |   |
|                                          | Centro de trabajo: HOSPITAL SANTA B                    | ÁRBARA                        |             |     |   |   |   |     |   |
|                                          | Tutor de la empresa:                                   | tion meet                     |             |     |   |   |   |     |   |
|                                          | Departamento: -                                        | Número de horas: 147          |             |     |   |   |   |     |   |
|                                          | Convocatoria: ORDINARIA                                | Calificación: Sin evaluar     |             |     |   |   |   |     |   |
|                                          | VER ANEXO "PROGRAMA FORMATIVO"                         |                               |             |     |   |   |   |     |   |
|                                          | VER LOS ANEXOS "HOJA DE SEGUIMIENTO SEMANA             | L DEL ALUMNO" EN ESTE INT     | ERVALO DE I | СТ  |   |   |   |     |   |
|                                          | Empresa: GERENCIA DE SALUD DE ÁREA DE SORIA (S         | SACYL)                        |             |     |   |   |   |     |   |
|                                          | Fechas: 19 de diciembre de                             | 2016 - 31 de enero de 2017    |             |     |   |   |   |     |   |
|                                          | Centro de trabajo: HOSPITAL SANTA B                    | ÁRBARA                        |             |     |   |   |   |     |   |
|                                          | Tutor de la empresa:                                   | City and                      |             |     |   |   |   |     |   |
|                                          | Departamento: -                                        | Número de horas: 146          |             |     |   |   |   |     |   |
|                                          | Convocatoria: ORDINARIA                                | Calificación: Sin evaluar     |             |     |   |   |   |     |   |
|                                          | VER ANEXO "PROGRAMA FORMATIVO"                         |                               |             |     |   |   |   |     |   |
|                                          | VER LOS ANEXOS "HOJA DE SEGUIMIENTO SEMANA             | AL DEL ALUMNO" EN ESTE INT    | ERVALO DE I | ст  |   |   |   |     |   |
|                                          | Volvi                                                  | er                            |             |     |   |   |   |     |   |
|                                          |                                                        |                               |             |     | _ |   |   |     |   |

| 😘 Cicerón - FCT (Formación 🗙 🕂                        |                                      |                        | -                                 |          |          |       | - |   |   |   | 0 | × |
|-------------------------------------------------------|--------------------------------------|------------------------|-----------------------------------|----------|----------|-------|---|---|---|---|---|---|
| ( i) I https://ciceron-fct.educa.jcyl.es/ciceron/cice | ron/tkFCT.AnnexesWeeklySheet?pgseed= | a Buscar               | ☆自                                | 0 🖬 🕇    | <b>A</b> | · - 4 | 1 | 9 | 1 | 6 | 0 | ≡ |
|                                                       | Usuaric<br>trabajando como Profesor  | EEI contacto           | l cerrar sesión<br>図 volver       |          | 12       |       |   |   |   |   |   |   |
|                                                       | Datos Personales Trabajar como       | Gestión de Busc        | ar                                | Imprimir | 1400     |       |   |   |   |   |   |   |
| 18                                                    | LISTADO                              | DE HOJAS SEMANALES DEL | ALUMNO                            |          | 1        |       |   |   |   |   |   |   |
|                                                       | FECHA INICIO                         | FECHA FIN              | DESCAR                            | GAR HOJA |          |       |   |   |   |   |   |   |
|                                                       | 19/12/2016                           | 23/12/2016             | 8                                 | <br>편    |          |       |   |   |   |   |   |   |
|                                                       | 9/01/2017                            | 2 Hojas Semanales      |                                   |          |          |       |   |   |   |   |   |   |
|                                                       |                                      | Página 1 de 1          |                                   |          |          |       |   |   |   |   |   |   |
|                                                       |                                      | Ir a                   |                                   |          |          |       |   |   |   |   |   |   |
|                                                       |                                      | Volver                 |                                   |          |          |       |   |   |   |   |   |   |
|                                                       | 100                                  |                        |                                   |          | _        |       |   |   |   |   |   |   |
|                                                       | Junta de<br>S Castilla y León        | 101 100                | ino)<br>Landan, C.A.Turke<br>Mari | Cáma     | ras      |       |   |   |   |   |   |   |
|                                                       | Conceptia de Educación Sector        |                        |                                   |          |          |       |   |   |   |   |   |   |
|                                                       |                                      |                        |                                   |          |          |       |   |   |   |   |   |   |
|                                                       |                                      |                        |                                   |          |          |       |   |   |   |   |   |   |
|                                                       |                                      |                        |                                   |          |          |       |   |   |   |   |   |   |
|                                                       |                                      |                        |                                   |          |          |       |   |   |   |   |   |   |
|                                                       |                                      |                        |                                   |          |          |       |   |   |   |   |   |   |
|                                                       |                                      |                        |                                   |          |          |       |   |   |   |   |   |   |
|                                                       |                                      |                        |                                   |          |          |       |   |   |   |   |   |   |
|                                                       |                                      |                        |                                   |          |          |       |   |   |   |   |   |   |
|                                                       |                                      |                        |                                   |          |          |       |   |   |   |   |   |   |
|                                                       |                                      |                        |                                   |          |          |       |   |   |   |   |   |   |
|                                                       |                                      |                        |                                   |          |          |       |   |   |   |   |   |   |
| 4                                                     |                                      |                        |                                   |          |          |       |   |   |   |   |   |   |
|                                                       |                                      |                        |                                   |          |          |       |   |   |   |   |   |   |
|                                                       |                                      |                        |                                   |          |          |       |   |   |   |   |   |   |

Myriam González Díaz.